## Configuração de acesso à rede wireless - PEAP (iPAD / iPHONE)

Este guia passo-a-passo orienta os usuários na configuração de acesso à rede wireless wifiUEM. Todos os passos a seguir devem ser executados com exatidão para que o acesso a rede Wi-Fi funcione corretamente.

- 1 Selecione a rede Wi-Fi, **wifiUEM**.
- 2 Digite o login e senha, da seguinte forma:
  - Servidores:
    - Nome de usuário: <email da UEM sem o @uem.br>
    - Senha: <a mesma do email>
  - Alunos:
    - Nome de usuário: email da UEM sem <@uem.br>
    - **Senha**: a mesma do portal do estudante

**Obs:** O usuário para alunos da graduação é composto pelas letras **"ra"** + o número do ra, para os alunos da pós-graduação é composto pelas letras **"pg"** + o número do ra.

3 - Aceite o certificado do servidor Radius.

Após esse procedimento, sua rede wireless estará configurada e o acesso permitido.